# Database and Application Migration UGO

# **Best Practices**

 Issue
 01

 Date
 2023-11-06

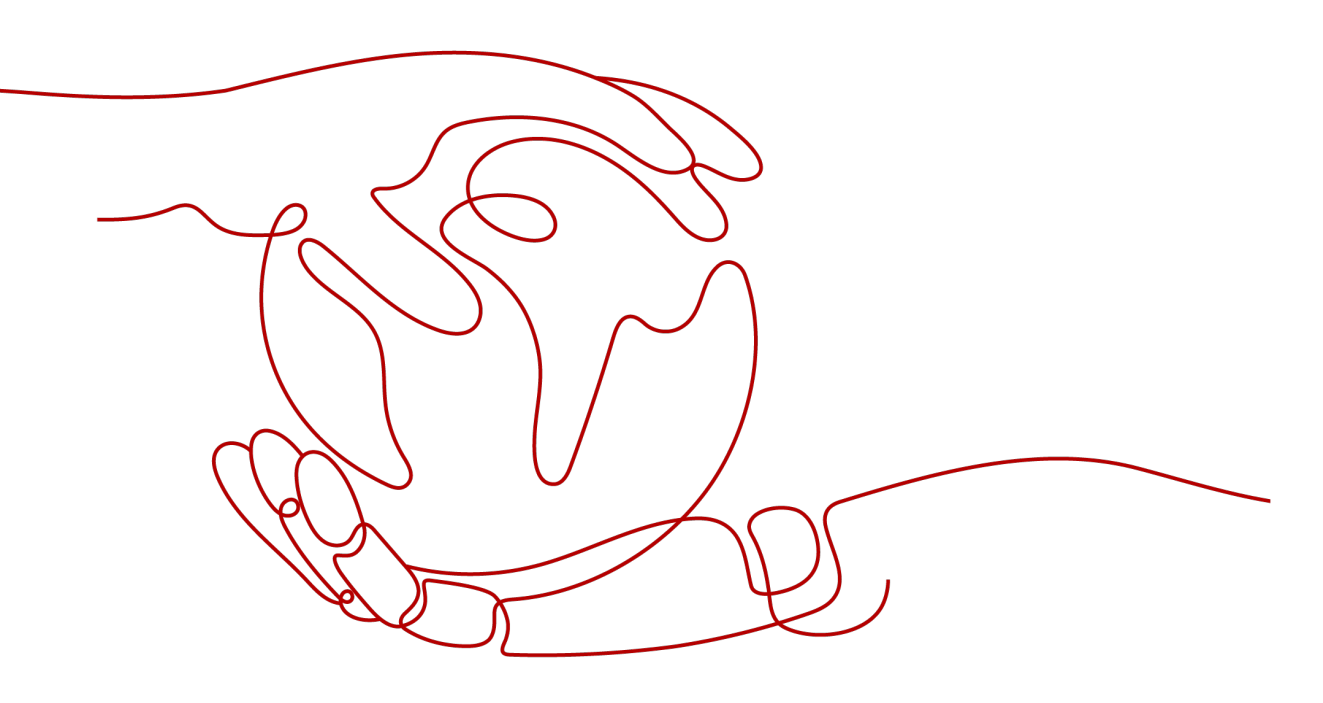

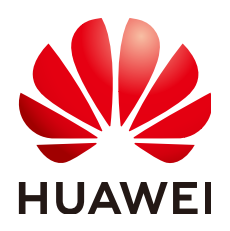

HUAWEI TECHNOLOGIES CO., LTD.

#### Copyright © Huawei Technologies Co., Ltd. 2023. All rights reserved.

No part of this document may be reproduced or transmitted in any form or by any means without prior written consent of Huawei Technologies Co., Ltd.

#### **Trademarks and Permissions**

NUAWEI and other Huawei trademarks are trademarks of Huawei Technologies Co., Ltd. All other trademarks and trade names mentioned in this document are the property of their respective holders.

#### Notice

The purchased products, services and features are stipulated by the contract made between Huawei and the customer. All or part of the products, services and features described in this document may not be within the purchase scope or the usage scope. Unless otherwise specified in the contract, all statements, information, and recommendations in this document are provided "AS IS" without warranties, guarantees or representations of any kind, either express or implied.

The information in this document is subject to change without notice. Every effort has been made in the preparation of this document to ensure accuracy of the contents, but all statements, information, and recommendations in this document do not constitute a warranty of any kind, express or implied.

# Huawei Technologies Co., Ltd.

- Address: Huawei Industrial Base Bantian, Longgang Shenzhen 518129 People's Republic of China Website: https://www.huawei.com
- Email: <u>support@huawei.com</u>

# Security Declaration

### Vulnerability

Huawei's regulations on product vulnerability management are subject to the *Vul. Response Process.* For details about this process, visit the following web page:

https://www.huawei.com/en/psirt/vul-response-process

For vulnerability information, enterprise customers can visit the following web page: <u>https://securitybulletin.huawei.com/enterprise/en/security-advisory</u>

# **Contents**

| 1 |
|---|
| 1 |
| 2 |
| 4 |
| 6 |
| 6 |
| 8 |
| 4 |
| 1 |
| 5 |
| D |
|   |

# Migrating Schemas from Oracle to GaussDB

# 1.1 Purpose

### Scenario

Database and Application Migration UGO (referred to as UGO) can help you migrate the schemas of on-premises Oracle databases to Huawei Cloud GaussDB instances. UGO provides database evaluation and object migration for simple, cost-effective database migration.

This document describes how to use UGO to migrate an on-premises Oracle-11g database to a Huawei Cloud Distributed GaussDB 2.7 Enterprise Edition instance. Currently, only the public network can be used to connect source and target databases.

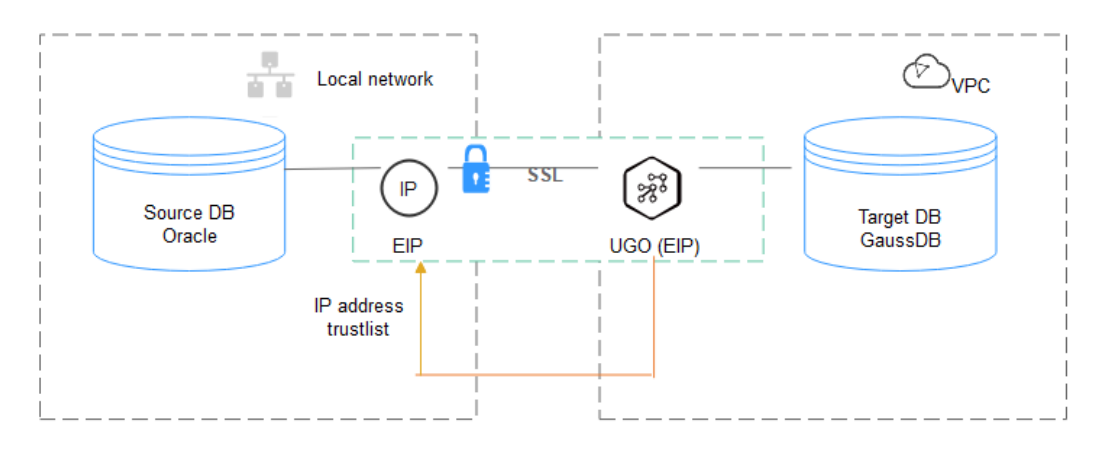

Figure 1-1 Public network+SSL connection

#### **Resolved Issues**

- Enterprise workloads have been growing and evolving fast, and traditional databases lack the scalability needed to keep up. Enterprises need distributed databases.
- Building a traditional database means purchasing and installing servers, systems, databases, and other software. The O&M is expensive and difficult.
- The performance for complex queries on traditional databases is poor.
- Database schema migration is costly and requires professional knowledge.

#### Service List

- Database and Application Migration UGO (UGO)
- Virtual Private Cloud (VPC)
- GaussDB
- Data Admin Service (DAS)

#### Notes on Usage

- The details shown in the resource planning table are just examples. The actual resource details will depend on your specific migration.
- The end-to-end test data is for reference only.
- Oracle syntax is complex and flexible, so the workload evaluation and object evaluation statistics are for reference only.

# **1.2 Resource Planning**

| Category | Subcateg<br>ory    | Planned Value    | Remarks                                                                              |
|----------|--------------------|------------------|--------------------------------------------------------------------------------------|
| VPC      | VPC<br>name        | vpc-src-172      | Specify a name that is easy to identify.                                             |
|          | Region             | Test region      | For low network latency and quick resource access, select the region nearest to you. |
|          | AZ                 | AZ3              | -                                                                                    |
|          | Subnet             | 172.16.0.0/16    | Select a subnet with sufficient network resources.                                   |
|          | Subnet<br>name     | subnet-src-172   | Specify a name that is easy to identify.                                             |
| Oracle   | Name               | orcl             | Specify a name that is easy to identify.                                             |
|          | Specificati<br>ons | 16 vCPUs   32 GB | -                                                                                    |

| Category                  | Subcateg<br>ory                     | Planned Value                                         | Remarks                                                                                                    |
|---------------------------|-------------------------------------|-------------------------------------------------------|----------------------------------------------------------------------------------------------------|
|                           | Database<br>version                 | 11.2.0.1                                              | -                                                                                                    |
|                           | Database<br>user                    | ugo                                                   | Specify a user with at least<br>CONNECT,<br>SELECT_CATALOG_ROLE, and<br>ANY DICTIONARY permissions                                                         |
| GaussDB                   | Instance<br>name                    | Auto-ugo-gaussdbv5-<br>tar-1                          | Specify a name that is easy to identify.                                                                                                    |
|                           | Database<br>version                 | GaussDB 2.7<br>Enterprise Edition                     | -                                                                                                    |
|                           | Instance<br>type                    | Distributed (1 CN, 3<br>DN shards, and 3<br>replicas) | Select a distributed instance for the test.                                                                                                    |
|                           | Storage<br>type                     | Ultra-high I/O                                        | -                                                                                                    |
|                           | AZ                                  | AZ3                                                   | Select a single AZ for the test.<br>For the actual migration, you<br>are advised to select multiple<br>AZs to improve instance<br>availability.            |
|                           | Specificati<br>ons                  | General-purpose 2<br>vCPUs   16 GB                    | Select small specifications for<br>the test. For the actual<br>migration, you are advised to<br>configure specifications based<br>on service requirements. |
|                           | Destinati<br>on<br>database<br>name | ugo                                                   | Specify a name for easy<br>identification, but the name<br>must be compatible with the<br>Oracle database name.                                            |
| UGO<br>migratio<br>n task | Database<br>evaluatio<br>n project  | Oracle-GaussDB                                        | Specify a name that is easy to identify.                                                                                                    |
|                           | Object<br>migration<br>project      | Oracle-GaussDB                                        | Specify a name that is easy to identify.                                                                                                    |
|                           | Source<br>DB<br>engine              | Oracle-11g                                            | -                                                                                                    |
|                           | Target DB<br>engine                 | GaussDB Distributed<br>- 2.7                          | -                                                                                                    |

| Category | Subcateg<br>ory | Planned Value | Remarks                                 |
|----------|-----------------|---------------|-----------------------------------------|
|          | Network<br>type | Public        | Select the public network for the test. |

# **1.3 Process Flow**

**Figure 1-2** shows the main operation process. A complete database object migration consists of database evaluation (**Figure 1-3**) and object migration (**Figure 1-4**).

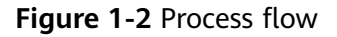

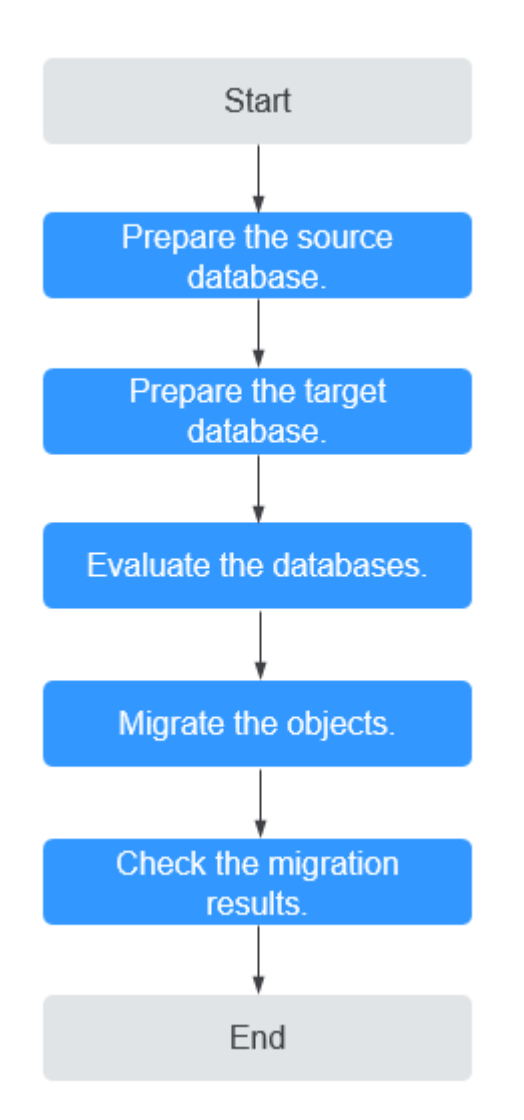

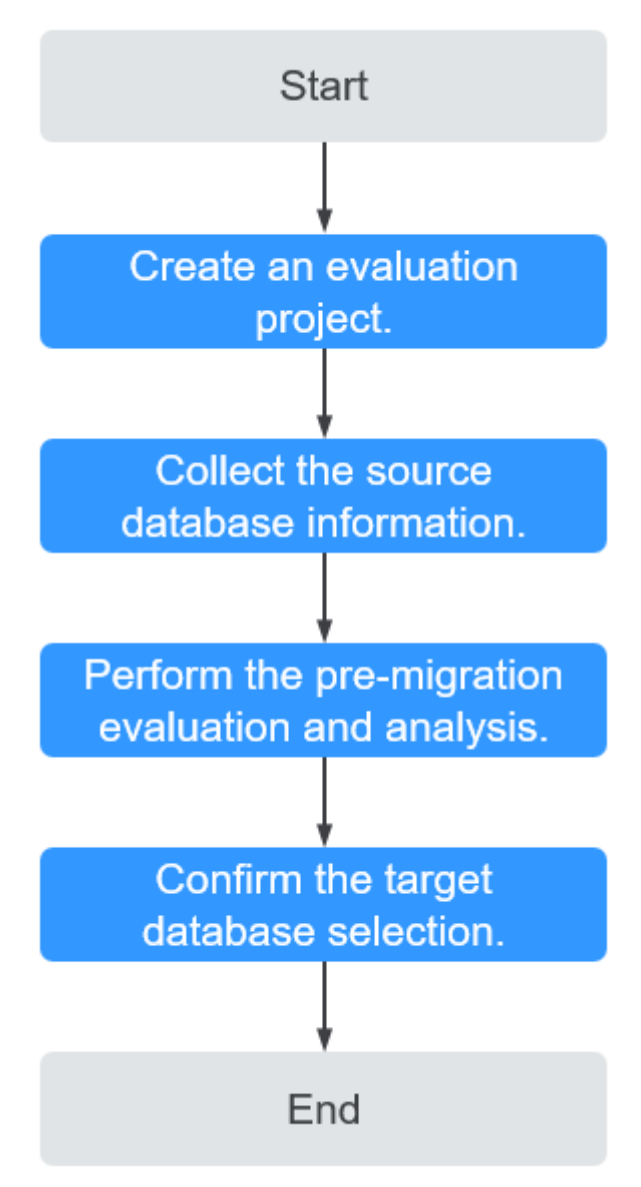

#### Figure 1-3 Evaluation process flow

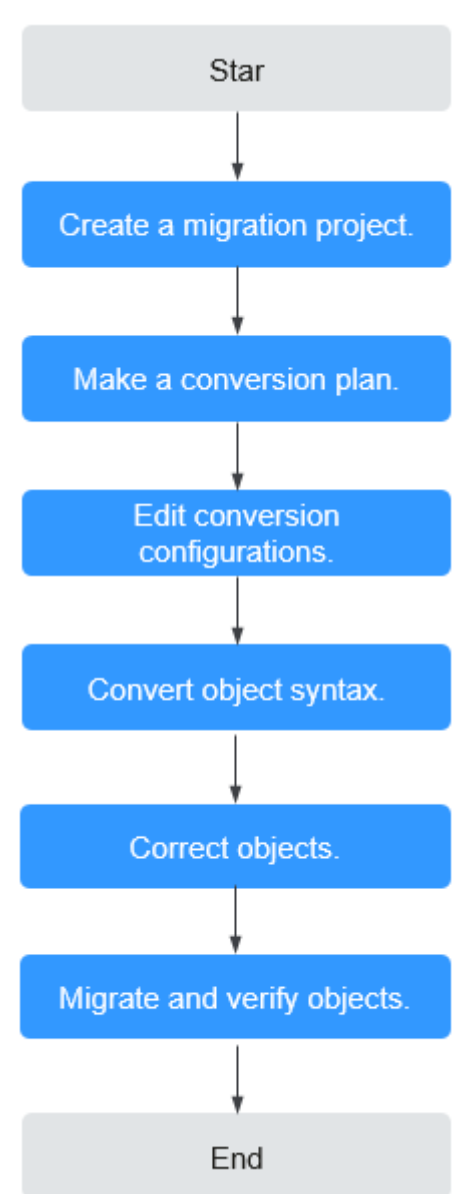

#### Figure 1-4 Migration process flow

# **1.4 Object Migration**

# 1.4.1 Preparing for the Migration

### Permissions

• The permission check for the source database must be passed. Table 1-1 lists the permissions that need to be checked when the source database type is Oracle.

| Checked<br>item   | Description                                                                                                    | Mandatory                                                                                                    |
|-------------------|----------------------------------------------------------------------------------------------------|----------------------------------------------------------------------------------------------------|
| DBMS_MET<br>ADATA | Permission to retrieve metadata<br>from the Oracle database<br>dictionary. This permission is used<br>to obtain the DDL of schema<br>objects. | Yes                                                                                                    |
|                   | Granting the DBA permission:                                                                                                    |                                                                                                    |
|                   | <ol> <li>Create a user.</li> <li>CREATE USER user IDENTIFIED<br/>BY password;</li> </ol>                                                      |                                                                                                    |
|                   | <ol> <li>Grant the login permission to<br/>the user.</li> <li>GRANT CONNECT TO user;</li> </ol>                                               |                                                                                                    |
|                   | <ol> <li>Grant the DBA permission to the user.</li> <li>GRANT DBA TO user;</li> </ol>                                                         |                                                                                                    |
| Dynamic<br>View   | Permission to access various<br>dynamic performance views. This<br>permission is used to obtain basic<br>database information.                | Yes                                                                                                    |
|                   | DBA permission needs to be granted.                                                                                                    |                                                                                                    |
| Schema<br>Objects | Permission to check schema objects to be evaluated. At least one object needs to be evaluated.                                                | Yes                                                                                                    |
| DBA               | DBA permission required for subsequent operations.                                                                                            | No<br>If <b>Check Result</b> is<br><b>Alarm</b> , some objects<br>could not be collected<br>because of permissions,<br>but the evaluation<br>project can still be<br>created successfully. |

 Table 1-1 Required checks

• When connecting to the target database, you must have the permissions needed to create, delete, and modify databases objects, such as schemas, tables, programs, indexes, users, functions, and views.

For details, see Viewing the Permission Check Report.

• You have the permissions needed to create an evaluation project. For details, see **Permission Management**.

### **Network Settings**

• Network settings for the source database:

Currently, Oracle databases can be migrated to Huawei Cloud GaussDB only through a public network, which is more convenient and cost-effective.

You need to enable public accessibility for your on-premises Oracle database.

• Network settings for the target database:

If the source database attempts to access the target database through a public network, you do not need to configure GaussDB.

#### **Security Rules**

• Security rules for the source database:

You need to add the UGO EIP to the network whitelist of Oracle to enable the source database to communicate with Huawei Cloud GaussDB. Before configuring the network whitelist, you need to obtain the UGO EIP.

Log in to the UGO console and choose **Schema Migration** > **DB Evaluation** and click **Create Project**. On the **Basic Details** tab page, obtain the UGO EIP.

If the source DB network is restricted by the IP address trustlist, add the IP address ( ) to the source DB network trustlist to ensure that the UGO can connect to the source DB

• Security rules for the target database:

By default, the target database and UGO are in the same VPC and can communicate with each other. No further configuration is required.

The IP address whitelist is used for migration and can be deleted after the migration is complete.

#### Other

- You are advised to use a database in a non-production environment.
- You have obtained the IP address, port number, account, and password of the Oracle database to be migrated.
- System databases are maintained by the database itself and no creations can be performed on them.
- The target database to be connected is normal and has no arrears or suspension.

### 1.4.2 Creating a GaussDB Instance

Public Network

#### **NOTE**

- If a VPC and a security group are available, skip **Creating a VPC** and **Creating a Security Group**.
- For details about how to create a GaussDB instance, see **Buying a DB Instance**.

#### **Creating a VPC**

**Step 1** Log in to the **console**.

- **Step 2** Click Singapore. Singapore.
- **Step 3** Under the service list, choose **Networking** > **Virtual Private Cloud**.

The VPC console is displayed.

#### Step 4 Click Create VPC.

| Basic Information       |                                                                                                    |
|-------------------------|----------------------------------------------------------------------------------------------------|
| Region                  | ♥ ▼                                                                                                    |
|                         | Regions are geographic areas isolated from each other. Resources are region-specific and cannot be used across regions through internal network connections. For low network latency and quick resource access, select the nearest region.                         |
| Name                    | vpc-01                                                                                                    |
| CIDR Block              | 192       ·       168       ·       0       ·       16       •                                                                                                    |
|                         | Recommended: 10.0.0.0/8-24 (Select) 172.16.0.0/12-24 (Select) 192.168.0.0/16-24 (Select)                                                                                                    |
|                         | A The CIDR block 192.168.0.0/16 overlaps with a CIDR block of another VPC in the current region. If you intend to enable communication between VPCs or between a VPC and an on-premises data center, change the CIDR block. View VPC CIDR blocks in current region |
| Enterprise Project      | Select   C Create Enterprise Project                                                                                                    |
| <b>Default Su</b><br>AZ | AZ3                                                                                                    |
| Name                    | subnet-1d4e                                                                                                    |
| CIDR Block              | 192 $\cdot$ $\cdot$ $0$ $\cdot$ $0$ $/$ $24$ $\bigcirc$ Available IP Addresses: 25The CIDR block cannot be modified after the subnet has been created.                                                                                                    |
| Associated R            | Route Table Default 🕐                                                                                                    |
| Advanced Se             | ettings 💌 Gateway   DNS Server Address   DHCP Lease Time   Tag   Description                                                                                                    |
|                         |                                                                                                    |

🕂 Add Subnet

#### **Step 5** Configure parameters as needed and click **Create Now**.

**Step 6** Return to the VPC list and check whether the VPC is created.

If the VPC status becomes available, the VPC has been created.

----End

### **Creating a Security Group**

**Step 1** Log in to the **console**.

- **Step 2** Click Singapore. Singapore.
- **Step 3** Under the service list, choose **Networking** > **Virtual Private Cloud**.

Х

The VPC console is displayed.

- **Step 4** In the navigation pane, choose **Access Control** > **Security Groups**.
- Step 5 Click Create Security Group.
- **Step 6** Configure parameters as needed.

#### Create Security Group \* Name sg-01 C Create Enterprise Project (?) default \* Enterprise Project • ★ Template General-purpose web server • Description The security group is for general-purpose web servers and includes default rules that allow all inbound ICMP traffic and inbound traffic on ports 22, 80, 443, and 3389. The security group is used for remote login, ping, and hosting a website on ECSs. 0/255 Show Default Rule OK Cancel

- Step 7 Click OK.
- **Step 8** Return to the security group list and click the security group name (**sg-01** in this example).
- Step 9 Click the Inbound Rules tab, and then click Add Rule.

| Summary  | Inbound Rules | Outbound Rules Associated Instances |                                                                 |  |  |
|----------|---------------|-------------------------------------|-----------------------------------------------------------------|--|--|
| Add Rule | Fast-Add Rule | Delete Allow Common Ports           | Inbound Rules: 3 Learn more about security group configuration. |  |  |

**Step 10** Configure an inbound rule, add the IP address of the source database, and click **OK**.

| dd Inbound Rule Learn mo                | <b>re</b> about security group configuration    |             |             |
|-----------------------------------------|-------------------------------------------------|-------------|-------------|
| () Inbound rules allow incoming traf    | fic to instances associated with the security ( | group.      |             |
| curity Group cse-engine-7f93            |                                                 |             |             |
| a can import multiple rules in a batch. | Source (?)                                      | Description | Operation   |
| TCP v                                   | IP address                                      | •           | operation   |
| Example: 22 or 22-30                    | 0.0.0.0/0                                       |             | Operation • |
|                                         | 🕀 Add Rule                                      |             |             |
|                                         | ОК                                              | Cancel      |             |

----End

#### **Creating a GaussDB Instance**

- **Step 1** Log in to the **console**.
- **Step 2** Click <sup>(2)</sup> in the upper left corner of the console and select the region **AP-Singapore**.
- Step 3 Under the service list, choose Databases > GaussDB.
- **Step 4** In the navigation pane on the left, click **Instances**.
- Step 5 Click Buy DB Instance.
- **Step 6** Configure the instance name and basic information.

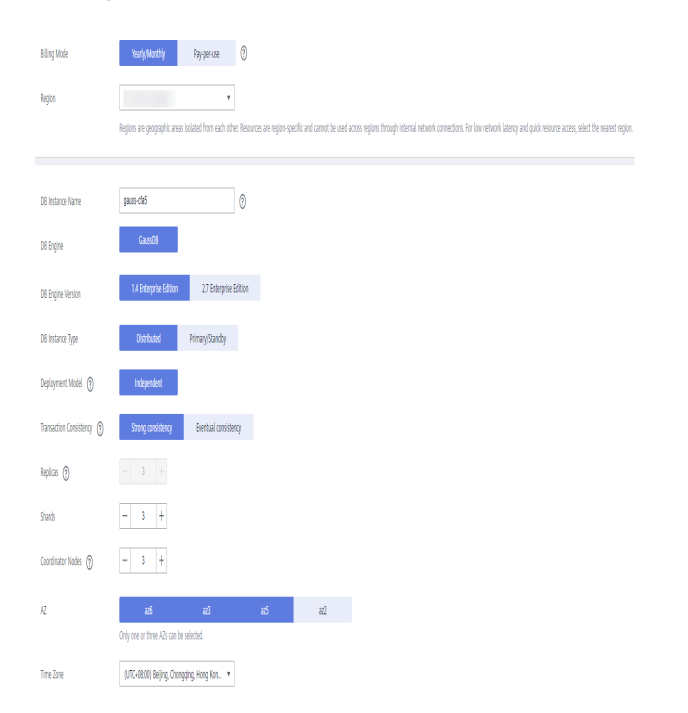

#### **Step 7** Configure instance specifications.

| Instance Specifications | General-enhanced II                                              |
|-------------------------|------------------------------------------------------------------|
|                         | Flavor Name                                                      |
|                         | 8 vCPUs   64 GB Unavailable for production environment           |
|                         | 0 16 vCPUs   128 GB                                              |
|                         | 32 vCPUs   256 GB (Sold Out)                                     |
|                         | 64 vCPUs   512 GB (Sold Out)                                     |
|                         | DB Instance Specifications General-enhanced II   8 vCPUs   64 GB |
| Storage Type            | Ultra-high I/O Learn more about storage types.                   |
|                         | 480 GB                                                           |
| Storage Space (GB)      |                                                                  |
|                         | 480 9,950 19,450 28,950 48,000                                   |
| Disk Encryption         | Disable Enable ?                                                 |

Select small specifications for the test. You are advised to configure specifications based on service requirements in actual use.

**Step 8** Select a VPC and security group for the instance and configure the database port.

|                  | Relationship among VPCs, subnets, security groups, and DB instances                                                                                                    |
|------------------|----------------------------------------------------------------------------------------------------|
| VPC 💮            | demo-vpc • C subnet-5377(10.1.0.0/24) • C                                                                                                    |
|                  | If you want to create a VPC, go to the VPC console.                                                                                                    |
|                  | Make sure there are enough private IP addresses available for future scale-ups. After the DB instance is created, the subnet cannot be changed. Available private IP addresses in the selected subnet: 240                                           |
| Security Group 🕐 | asddsaas-cce-node-p0jcl    View Security Group                                                                                                    |
|                  | Inbound: ICMP/; TCP/20-21, 443, 10250, 10250, 10250, 30000-32767, 3389, 22; UDP/30000-32767, 4789   Outbound:<br>In a security group, rules that authorize connections to DB instances apply to all DB instances associated with the security group. |
| Database Port    | Default port: 8000                                                                                                    |

#### **Step 9** Configure password and other information.

| Administrator          | root                                                  |                                                                                                |
|------------------------|-------------------------------------------------------|------------------------------------------------------------------------------------------------|
| Administrator Password |                                                       | Keep your password secure. The system cannot retrieve your password.                           |
| Confirm Password       |                                                       |                                                                                                |
|                        |                                                       |                                                                                                |
| Parameter Template     | Default-GaussDB(for openGauss)-Enterprise 💌           | C View Parameter Template                                                                      |
| Enterprise Project 🕥   | Select 💌                                              | C Create Enterprise Project                                                                    |
|                        |                                                       |                                                                                                |
|                        |                                                       |                                                                                                |
| Tag                    | It is recommended that you use TMS's predefined tag f | function to add the same tag to different cloud resources. $\mathrm C$ $$ View predefined tags |
|                        | Tag key Tag value                                     |                                                                                                |
|                        | You can add 10 more tags                              |                                                                                                |

#### Step 10 Click Next.

**Step 11** Go to the instance list.

If the instance status becomes available, the instance has been created.

----End

#### Creating a database in the GaussDB Instance

**Step 1** Log in to the **console**.

- **Step 2** Click Singapore. Singapore.
- **Step 3** Under the service list, choose **Databases** > **Data Admin Service**.
- **Step 4** In the navigation pane on the left, click **Development Tool** to go to the login list page.
- Step 5 Click Add Login.
- **Step 6** On the displayed page, select the DB engine, source database, and target DB instance, enter the login username, password, and description (optional), and enable **Collect Metadata Periodically** and **Show Executed SQL Statements**.

| Add Login         |                                               |                                |                                  |                               |
|-------------------|-----------------------------------------------|--------------------------------|----------------------------------|-------------------------------|
| * DB Engine       | GaussDB 🔹                                     |                                |                                  |                               |
| * Source Database | GaussDB                                       |                                |                                  |                               |
|                   |                                               |                                | Enter a DB instance name.        | QC                            |
|                   | DB Instance Name                              | DB Engine Version              | DB Instance Type                 | Status                        |
|                   | Auto-drs-gaussdbv5-src-2                      | GaussDB(for openGauss)         | Distributed                      | <ul> <li>Available</li> </ul> |
|                   | O Auto-drs-gaussdbv5HA-src-1                  | GaussDB(for openGauss)         | Primary/Standby                  | <ul> <li>Available</li> </ul> |
|                   | O Auto-drs-gaussdbv5HA-star-1                 | GaussDB(for openGauss)         | Primary/Standby                  | <ul> <li>Available</li> </ul> |
|                   | O Auto-drs-gaussdbv5HA-src-2                  | GaussDB(for openGauss)         | Primary/Standby                  | Storage                       |
|                   | Auto-ugo-gaussdbv5-tar-1                      | GaussDB(for openGauss)         | Distributed                      | <ul> <li>Available</li> </ul> |
|                   | 5 💌 Total Records: 6 < 1                      | 2 >                            |                                  |                               |
| * Database Name   | postgres                                      |                                |                                  |                               |
| * Login Username  | root                                          |                                |                                  |                               |
| Password          |                                               | Test Connect                   | ion                              |                               |
|                   | <ul> <li>Connection is successful.</li> </ul> |                                |                                  |                               |
|                   | Remember Password Select to remem             | nber your password in an encry | pted form. Otherwise, the metada | ata collection                |
|                   |                                               | OK Cancel                      |                                  |                               |

#### Step 7 Click Test Connection.

If a message is displayed indicating connection successful, continue with the operation. If a message is displayed indicating a connection failed and the failure cause is provided, make modifications based on the error message.

#### Step 8 Click OK.

**Step 9** Locate the added instance, click **Log In** in the **Operation** column.

| My DB Instance Logins D | B Instance Logins Shared by Others ⑦ |                      |             |                 |                |          |                                                                                                    |           |
|-------------------------|--------------------------------------|----------------------|-------------|-----------------|----------------|----------|----------------------------------------------------------------------------------------------------|-----------|
| Add Login               |                                      |                      |             | All DB insta    | nces 🔻         | GaussDB  | ▼ Enter an instance                                                                                        | e addres: |
| DB Instance ↓Ξ          | DB Engine Version ↓Ξ                 |                      |             | Source Database | Login Username | Remember | Description ↓Ξ                                                                                             | Cri       |
| GaussDB                 | Auto-drs-gaussdbv5-tar-1(            | /test_database_info) |             | GaussDB         | root           | Yes      | 🖉                                                                                                    | Oc        |
| GaussDB                 | Auto-drs-gaussdbv5HA-src-1(          |                      | /postgres)  | GaussDB         | root           | Yes      | 🖉                                                                                                    | Oc        |
| GaussDB                 | Auto-drs-gaussdbv5-src-2(            | 'postgres)           |             | GaussDB         | root           | Yes      | 🖉                                                                                                    | Oc        |
| GaussDB                 | Auto-drs-gaussdbv5HA-star-1(         |                      | /postgr     | GaussDB         | root           | Yes      | created by sync rds instance $\underline{\mathscr{D}}$                                                     | Au        |
| GaussDB                 | Auto-drs-gaussdbv5HA-src-2(1         |                      | //postgres) | GaussDB         | root           | Yes      | created by sync rds instance $\underline{\mathscr{D}}$                                                     | Au        |
| GaussDB                 | Auto-drs-gaussdbv5-src-1 (           | )                    |             | GaussDB         | root           | Yes      | created by sync rds instance $ ot\!\!\!\!\!\!\!\!\!\!\!\!\!\!\!\!\!\!\!\!\!\!\!\!\!\!\!\!\!\!\!\!\!\!\!\!$ | Jul       |
| GaussDB                 | Auto-ugo-gaussdbv5-tar-1 (           | (postgres)           |             | GaussDB         | root           | Yes      | created by sync rds instance 🖉                                                                             | Jur       |

**Step 10** Choose **SQL Operation** > **SQL Window** on the top menu bar.

Step 11 Run the following statement to create a database compatible with Oracle:
 ugo indicates the database name. Replace it based on the site requirements.
 CREATE DATABASE ugo DBCOMPATIBILITY 'ORA';

----End

### **1.4.3 Creating a Database Evaluation Task**

Create a database evaluation project and select a target database.

#### Procedure

- Step 1 Log in to the UGO console.
- **Step 2** In the navigation pane on the left, choose **Schema Migration** > **DB Evaluation**.
- **Step 3** Click **Create Project** in the upper right corner.
- Step 4 Read Source Database Preparation and Authorization Tips and click Start Create.
- **Step 5** Configure the basic information on the **Basic Details** page. For details, see **Table** 1-2.

After the basic information is configured, the **Test Connection** button is available.

| Basic Information — 2       | ) Precheck — 3 Eva                                                                                   | aluation Scope Selection -                             | (4) Confirmation                                               | n                                                                          |
|-----------------------------|----------------------------------------------------------------------------------------------------|--------------------------------------------------------|----------------------------------------------------------------|----------------------------------------------------------------------------|
| * Project Name              |                                                                                                    |                                                        |                                                                |                                                                            |
| Exception Notification Mode | SMN Topic                                                                                            |                                                        |                                                                |                                                                            |
|                             | Select                                                                                               | • C Create                                             | e SMN Topic                                                    |                                                                            |
|                             | After you create and subscri                                                                         | be to an SMN topic, UGO o                              | can send alarm notifications                                   | to your configured subscription end                                        |
| Target DB Analysis          | Skip Target DB Evaluation<br>Select this option: Only data is of<br>Deselect this option: UGO will p | collected and target databa<br>roduce summary and eval | ises are not evaluated. (Sele<br>uation reports about the targ | et this option if you already have c<br>et databases. Database analysis tr |
| Source DB Type              | Oracle                                                                                               | MySQL                                                  | DB2 for LUW                                                    | Microsoft SQL Server                                                       |
| Network Type                | Public Network                                                                                       |                                                        |                                                                |                                                                            |
|                             | If the source DB network is rest                                                                     | ricted by the IP address wh                            | nitelist, add (100.85.124.231)                                 | ) to the whitelist to ensure that UG(                                      |
| Connection Method           | Service name<br>Service name, IP address, and                                                        | Connection string                                      | e DB connection.                                               |                                                                            |
| * Source DB Name            |                                                                                                    |                                                        |                                                                |                                                                            |
| Host Type                   | Hostname                                                                                             | Host IP Address                                        |                                                                |                                                                            |
| * Host IP Address           |                                                                                                    | 0                                                      |                                                                |                                                                            |
| * Host Port                 |                                                                                                    |                                                        |                                                                |                                                                            |
| * Username                  |                                                                                                    |                                                        |                                                                |                                                                            |
| * Password                  |                                                                                                    | Ø                                                      |                                                                |                                                                            |
| SSL Type                    | No SSL                                                                                               | One-way SSL                                            |                                                                |                                                                            |
|                             | Enter the SSL truststore p                                                                           | assword 🙋                                              |                                                                |                                                                            |

#### Figure 1-5 Creating an evaluation project

#### Table 1-2 Parameter description

| Parameter                 | Description                                                                                                    |  |  |  |  |  |
|---------------------------|----------------------------------------------------------------------------------------------------|--|--|--|--|--|
| Project<br>Name           | Name displayed in the project list. In this example, the name is <b>Oracle-GaussDB</b> .                                                                                          |  |  |  |  |  |
|                           | The name must contain 5 to 50 characters, start with a letter, and end with a letter or number. Only letters, numbers, underscores (_), and hyphens (-) are allowed.              |  |  |  |  |  |
| (Optional)                | SMN Topic                                                                                                    |  |  |  |  |  |
| Exception<br>Notification | Specifies whether to report exceptions through Simple Message Notification (SMN).                                                                                                 |  |  |  |  |  |
| Mode                      | To create an SMN topic, see <b>Creating a Topic</b> .                                                                                                    |  |  |  |  |  |
|                           | NOTE<br>Follow-up Operations                                                                                                    |  |  |  |  |  |
|                           | After the topic is created, you can <b>add a subscription</b> . After the subscription has been confirmed, alarm notifications will be sent to the subscription endpoint via SMN. |  |  |  |  |  |

| Parameter                           | Description                                                                                                    |  |  |  |  |  |
|-------------------------------------|----------------------------------------------------------------------------------------------------|--|--|--|--|--|
| Enterprise<br>Project               | If you have been associated with an enterprise project, select the target project from the <b>Enterprise Project</b> drop-down list.                                                                                                    |  |  |  |  |  |
|                                     | You can also go to the project management console to create a project. For details about how to create a project, see <i>Enterprise Management User Guide</i> .                                                                                                    |  |  |  |  |  |
| (Optional)<br>Target DB<br>Analysis | • Select <b>Skip Target DB Evaluation</b> : UGO will only collect data<br>and not analyze the target database. There are only<br>recommended target databases in the <b>Target DB Analysis</b> tab<br>when you <b>view evaluation project details</b> . Select this option<br>if you already have a confirmed target database. |  |  |  |  |  |
|                                     | <ul> <li>Deselect Skip Target DB Evaluation: UGO will analyze<br/>different target databases to produce summary and evaluation<br/>reports. Database analysis takes some time after data<br/>collection.</li> </ul>                                                                                                    |  |  |  |  |  |
|                                     | This option is selected by default.                                                                                                    |  |  |  |  |  |
| (Optional)<br>Source DB<br>Type     | Select <b>ORACLE-11g</b> as the source database type.                                                                                                    |  |  |  |  |  |
| (Optional)<br>Network               | <b>Public Network</b> : An elastic IP address (EIP) is used to connect to the source database.                                                                                                    |  |  |  |  |  |
| Туре                                | If the source database network is restricted by an IP address<br>whitelist, add the EIP to the source database network whitelist to<br>ensure that the UGO can connect to the source database.                                                                                                    |  |  |  |  |  |
| (Ontional)                          | Select Service Name or Connection string Service Name is used                                                                                                    |  |  |  |  |  |
| Connection                          | by default. Service Name is used as an example.                                                                                                    |  |  |  |  |  |
| Method                              | Subsequent parameters vary depending on your selection of this parameter.                                                                                                    |  |  |  |  |  |
|                                     | <b>NOTE</b><br>For connection string, the standard JDBC is used to connect to the source database.                                                                                                    |  |  |  |  |  |
| (Optional)<br>Host Type             | Use Host IP Address as an example.                                                                                                    |  |  |  |  |  |
| Source DB<br>Name                   | Enter the name of the database to be evaluated.                                                                                                    |  |  |  |  |  |
| Hostname<br>or Host IP<br>Address   | Enter the host name or host IP address based on the selected host type.                                                                                                    |  |  |  |  |  |
| Host Port                           | Enter a database port.                                                                                                    |  |  |  |  |  |
| User Name                           | Enter the username of the source database. You are advised to use the administrator username.                                                                                                    |  |  |  |  |  |

| Parameter         | Description                                                                                                    |
|-------------------|----------------------------------------------------------------------------------------------------|
| Password          | Enter the password of the source database. The password can contain up to 50 characters.                                                                                                    |
| (Optional)        | Select <b>No SSL</b> . Currently, <b>One Way SSL</b> is unavailable.                                                                                                    |
| SSL Type          | • <b>No SSL</b> : SSL is disabled. There may be potential security risks.                                                                                                    |
|                   | • <b>One Way SSL</b> : The target database will be authenticated and the transmission will be encrypted.                                                                                                    |
|                   | <ul> <li>Upload: Upload the root certificate file in JKS format.</li> </ul>                                                                                                    |
|                   | <ul> <li>Trust Store Password: Enter the password of the trust store<br/>used to access the certificate.</li> </ul>                                                                                                    |
|                   | NOTE                                                                                                    |
|                   | <ul> <li>If you select <b>One Way SSL</b>, enter the correct uploaded file and entered<br/>password, which are private information of users.</li> </ul>                                                                                                    |
|                   | <ul> <li>Secure Socket Layer (SSL) is an encryption-based Internet security<br/>protocol for encrypting the connection between a server and a client. It<br/>ensures the privacy, authentication, and integrity of Internet<br/>communications.</li> </ul> |
| Data<br>Collected | Specifies whether to collect data from the <b>DBA views</b> or <b>ALL views</b> .                                                                                                    |
| From              | • <b>DBA views</b> : UGO collects data from objects in the entire source DB instance.                                                                                                    |
|                   | • All views (default value): UGO collects data from all objects owned and accessed by the source DB user.                                                                                                    |
| (Optional)<br>Tag | Use predefined tags in Tag Management Service (TMS).<br>Predefined tags are visible to all service resources that support<br>the tagging function. For details, see <i>Tag Management Service</i><br><i>User Guide</i> .                                   |
|                   | Enter a key and a value, and click <b>Add</b> .                                                                                                    |
|                   | You can add up to 20 tags. For details, see Managing Tags.                                                                                                    |

#### Step 6 Click Start Test next to the Test Connection field.

- If the connection succeeds, the **Next** button is available.
- If the connection test fails, the message "Unable to connect to DB" is displayed.
- Step 7 (Optional) Test network stability. A successful network stability test only means that there is little network latency or packet loss, or no packet loss at the current time. It takes 10s to 15s to complete.
- **Step 8** Click **Next** to go to the **Precheck** page.

The check result of each check item is displayed. You can also click **Recheck All Permissions** to check the permissions again.

Figure 1-6 Prechecking permissions of Oracle 11g

| 1 Basic Details - | Precheck 3 Select Assessment Scope 4                                  | Confirmation                                                                                                    |                                                                              |
|-------------------|-----------------------------------------------------------------------|----------------------------------------------------------------------------------------------------|------------------------------------------------------------------------------|
|                   | Start the evaluation task with confidenc<br>The pre-check has passed. | e!                                                                                                    | Recheck All Permissions<br>Pre-check deadline: 2023/03/28 10:39:51 GMT+08:00 |
| 🤝 5 item          | s were checked. The following 5 items pass the check.                 |                                                                                                    |                                                                              |
| No.               | Check Item                                                            | Description                                                                                                    | Check Result                                                                 |
| 1                 | DBMS_METADATA Permission                                              | Check whether the user has the DBA<br>Provides mechanism to retrieve metadata from the databi-<br>permission. If the DBA permission check                          | Success                                                                      |
| 2                 | Dynamic View Permission                                               | Checks select access to various Dynamic views fail to be collected due to insufficient                                                                             | Success                                                                      |
| 3                 | DDL Object Count Check                                                | Checks for at least one Schema Object which have DDL c                                                                                                    | Success                                                                      |
| 4                 | DBA Privilege                                                         | Check whether the user has the DBA permission. If the DBA permission check result is Alarm, the evaluation project can be created successfully, but some objects m | Success                                                                      |
| 5                 | Setting DBMS_METADATA SQL Formatting Parameters                       | Check whether the user can run the SQL formatting command of DBMS_METADATA. If the check result is warning, the evaluation project can be created successful       | Success                                                                      |

#### **NOTE**

If there are any failed checks, click **Details**, modify the item based on the information provided, and click **Re-verification**.

Step 9 After all check items are passed, click Next.

#### Figure 1-7 Selecting evaluation scope

| Basic Details ——   | (2) Precheck                      | - 3 Select Assessment Scop           | 8         | (4) Confirmation                                 |              |                                                                                   |
|--------------------|-----------------------------------|--------------------------------------|-----------|--------------------------------------------------|--------------|-----------------------------------------------------------------------------------|
|                    |                                   |                                      |           |                                                  |              |                                                                                   |
| By default,        | UGO supports the evaluation of    | of the following objects. You can se | lect spe  | ific object types you want to evaluate.          |              |                                                                                   |
| Select Object Typ  | e for Collection                  |                                      |           |                                                  |              |                                                                                   |
| TABLE V I          | NDEX 🔽 SEQUENCE 🔽                 | SYNONYM 🔽 TYPE 🔽 TY                  | PE_BOD    | Y 🔽 VIEW 🗹 MATERIALIZED_VIEW 🔽 PROCEDUR          | E V FUNCTION | 🛛 PACKAGE 🗹 PACKAGE_BODY 🗹 TRIGGER 🗹 ROLE 🔽 USER 🗹 GRANT 💟 DIRECTORY 💟 CREDENTIAL |
| PROGRAM            | SCHEDULE 🔽 JOB_CL                 | LASS 🗹 JOB                           |           |                                                  |              |                                                                                   |
| Select Target Data | abase                             |                                      |           |                                                  |              |                                                                                   |
| Available Ta       | rget Databases                    | 0 / 12                               |           | Selected Target Database                         | 0/1          |                                                                                   |
| RDS for My         | SQL - 5.7                         |                                      |           | GaussDB Distributed - 2.7 Enterprise Edition     |              |                                                                                   |
| GaussDB(fo         | r MySQL) - 8.0                    |                                      |           |                                                  |              |                                                                                   |
| RDS for Pos        | stgreSQL - 11                     |                                      |           |                                                  |              |                                                                                   |
| RDS for Pos        | stgreSQL - Enhanced Edition       |                                      |           |                                                  |              |                                                                                   |
| GaussDB P          | rimary/Standby - 1.4 Enterprise   | e Edition                            |           |                                                  |              |                                                                                   |
| GaussDB D          | istributed - 1.4 Enterprise Editi | on                                   |           |                                                  |              |                                                                                   |
| GaussDB P          | rimary/Standby - 2.0 Enterprise   | e Edition 👻                          |           |                                                  |              |                                                                                   |
| 1. If there a      | Yes: The dynamic                  | c SQL statements in objects are an   | alyzed. I | to: The dynamic SQL statements are not analyzed. |              |                                                                                   |
| 2. Oracle Li       | ightweight Jobs are collected a   | as part of PROGRAM object type.      |           |                                                  |              |                                                                                   |
| Select Schema for  | r Collection                      |                                      |           |                                                  |              |                                                                                   |
| Source Sche        | ema List                          | 0/115                                |           | Selected Schema List                             | 0/0          |                                                                                   |
| Enter a keywor     | rd.                               | Q                                    |           | Enter a keyword.                                 | Q            |                                                                                   |
| ABHI               |                                   |                                      |           |                                                  |              |                                                                                   |
| ABL_TEST           |                                   |                                      |           |                                                  |              |                                                                                   |
| ACESSOPR           | RD                                |                                      |           |                                                  |              |                                                                                   |
| ADMIN              |                                   |                                      |           | No data available                                |              |                                                                                   |
| ANDRE VAS          | SCONCELOS                         |                                      |           |                                                  |              |                                                                                   |
| AUDIT_DBA          | wv                                |                                      |           |                                                  |              |                                                                                   |
| AUDIT_DB/          | VPS                               |                                      |           |                                                  |              |                                                                                   |
| AUDIT_DBA          | ASGU                              |                                      |           |                                                  |              |                                                                                   |
| 1                  |                                   | -                                    |           |                                                  |              |                                                                                   |

Table 1-3 Parameter description

| Parameter                               | Description                                                                                                    |
|-----------------------------------------|----------------------------------------------------------------------------------------------------|
| Select Object<br>Type for<br>Collection | By default, all object types are selected. You can also manually select the object types to be collected if needed. |
| Select Target<br>Database               | Select GaussDB Distributed - 2.7 as an example.                                                                     |

| Parameter                          | Description                                                                                                    |  |  |  |  |  |
|------------------------------------|----------------------------------------------------------------------------------------------------|--|--|--|--|--|
| Dynamic<br>SQL                     | <b>Enable</b> : The dynamic SQL statements in objects are analyzed. <b>Disable</b> : The dynamic SQL statements are not analyzed.                  |  |  |  |  |  |
| Evaluation                         | Currently, UGO only identifies dynamic SQL statements and does not perform any processing.                                                         |  |  |  |  |  |
| (Optional)<br>Select<br>Schema for | Manually select schemas to be collected and click $\triangleright$ . You can also select all schemas.                                              |  |  |  |  |  |
| Collection                         | If there are many schemas, you can search for them by schema<br>name. The names and number of selected schemas are displayed<br>on the right list. |  |  |  |  |  |
|                                    | NOTICE                                                                                                    |  |  |  |  |  |
|                                    | <ul> <li>If there are multiple schemas with the same name (case-insensitive),<br/>select one of them.</li> </ul>                                   |  |  |  |  |  |
|                                    | <ul> <li>Oracle Lightweight Jobs are collected as part of PROGRAM object type.</li> </ul>                                                          |  |  |  |  |  |

#### D NOTE

- Only the database objects are collected within the permission scope, that is, within the selected schemas.
- After you select object types to be collected, UGO will evaluate their compatibility with the target object types and then migrate them.
- All collected data is stored in the source database of the tenant. The database password encrypted before being saved. Related data is visible only to you on the UGO console.
- After you delete migration tasks or deregister UGO, the data is deleted.

#### **Step 10** Click **Next** to go to the **Confirmation** page.

The basic information, pre-check results, selected target databases, selected and unselected schemas and object types are displayed.

| sic Details —— ② Pro                                                                                                    | echeck (3) Select Assessment Scope                                                                                                    | - d Confirmation                                                                                                    |                                                                                                    |                                                                                                    |                                                                                                    |
|----------------------------------------------------------------------------------------------------|----------------------------------------------------------------------------------------------------|----------------------------------------------------------------------------------------------------|----------------------------------------------------------------------------------------------------|----------------------------------------------------------------------------------------------------|----------------------------------------------------------------------------------------------------|
| asic Details                                                                                                    |                                                                                                    |                                                                                                    |                                                                                                    |                                                                                                    |                                                                                                    |
| roject Name                                                                                                    | Oracle-GaussDB                                                                                                    | Connection To Source                                                                                                    | Online                                                                                                    | Connection Method                                                                                                    | Service Name                                                                                                    |
| roet DB Analysis                                                                                                    | Yes                                                                                                    | SSL Type                                                                                                    | No SSL                                                                                                    | Source DB Name                                                                                                    | Oracle                                                                                                    |
| urce DB Version                                                                                                    | 110                                                                                                    | Host IP Address                                                                                                    |                                                                                                    | Host Port                                                                                                    |                                                                                                    |
| /IN Topic                                                                                                    | _                                                                                                    | Data Collected From                                                                                                    | Disabled                                                                                                    |                                                                                                    |                                                                                                    |
|                                                                                                    |                                                                                                    |                                                                                                    |                                                                                                    |                                                                                                    |                                                                                                    |
| recheck                                                                                                    |                                                                                                    |                                                                                                    |                                                                                                    |                                                                                                    |                                                                                                    |
| BMS_METADATA Permission                                                                                                    | Success                                                                                                    | Dynamic View Permission                                                                                                    | Success                                                                                                    | DDL Object Count Check                                                                                                    | Success                                                                                                    |
| 3A Privilege                                                                                                    | Success                                                                                                    |                                                                                                    |                                                                                                    |                                                                                                    |                                                                                                    |
|                                                                                                    |                                                                                                    |                                                                                                    |                                                                                                    |                                                                                                    |                                                                                                    |
| chema selected                                                                                                    |                                                                                                    |                                                                                                    |                                                                                                    |                                                                                                    |                                                                                                    |
| ABHI ABL_TEST ACH<br>DBMAINTAIN DDZ_CS<br>ORCL19C_TO_GAUSSDB2<br>SYNTAX_MIG_SVNTAX_<br>SYNTAX_MIG_SUPPORT_<br>XUELEI YJXT YWSJI | ESSOPRD ADMIN ANDREVASCINCELOS AUDIT_<br>DIFF_XMLVISS_USER DXTCDEFUG DXTCDESUG<br>20: ORC.TO_14002_20222816959 ORC.TO_14<br>MIG1 SVITALXMD19 SVITALXMD1 SVITALXM1<br>MIG1 SVITALXMD19 SVITALXMD1 SVITALXM1<br>SCHEMA 9Y8 TEST TESTI TESTI2<br>SCHEMA 9Y8 TEST TESTI TESTI2<br>XX YWWFFZ ZOCLBO_LIYUMA ZDCL_0B_AU Z | DBAMW AUDIT_DBAPS AUDIT_DBAPG<br>ENFERMEIRO ETC GCMMV GPI<br>10002_20221223162132 ORCL_TO_140_F<br>1002 SYNTAX_MIG3 SYNTAX_MIG4 S<br>34 TEST2YH01 TMPUSEH1 TO_GA<br>DRY_JIZHENG ZDRYGK ZDRYGK CX | U AUTO_TEST AUTOMATION_SCHEMA AUTOMAT<br>NA INC'P ING'K INRX JUZX IMISSION IM<br>MSSWORDONA OBET OBETSO OBESO<br>INTXL JMOS STYNLAKJMOS STYNLAKJMOT STNI<br>USSDR23C_ETE UGO UGOT UGOZ UJBOJ UG<br>QZLO ZDRYGN_DS ZDRYGN_JINGZHEN ZDRYG | 100-USER BAYU CARTORIO OMISI<br>WAGENDA MVCONT MVINITEGRA OG<br>I OXUSER ROHL SZF ROHL XFJ I<br>TAX_MIG8 SYNTAX_MIG9 syntax_mg_n<br>30_3 UG0_ETE UG0_POC UG0_2HI<br>K_JMZK ZDRYGK_JZ ZDRYGK_LDYY | DRAMY DRAPS DRASOU DRATUALIZA<br>DADMM ORACIE INC. TO VIOLISTRIBUTED23<br>REMVER RLOB RANLIJAZ, HI SIAK SOE SY,<br>MAIN SYNTAX MAIN SCHEMA<br>DI UDOT UMMAS USERI USR, BUGBZH VIOI<br>ZDRYOKTE ZDRYDKKT_CX ZJGAZHCX ZMYTES |
| bject type selected                                                                                                    |                                                                                                    |                                                                                                    |                                                                                                    |                                                                                                    |                                                                                                    |

**Figure 1-8** Confirming the information

- **Step 11** Verify the settings and click **Create**. A message is displayed, indicating that the project is created successfully.
- **Step 12** Click **OK** to go to the **DB Evaluation** page. You can view the evaluation project you created in the list.

Data collection, project evaluation, pre-migration evaluation are required. You can view the status in the **Evaluation Status** column.

Figure 1-9 Viewing the created project

| B Evaluatio    | Se Function Introduc           | tion 🧠 Process Guid        | ance                                  |                |                                 |                |          |                                   | Create Project   |
|----------------|--------------------------------|----------------------------|---------------------------------------|----------------|---------------------------------|----------------|----------|-----------------------------------|------------------|
| You can create | e 10 more evaluation projects. |                            |                                       |                | All project statuses -          | Project Name   | ▼ Ente   | er a project name. Q              | Search by tags 🗸 |
| SI No.         | Project Name/ID                | Connection Type            | Project Status                        | Source DB Type | Created                         | Differential A | SQL Size | Operation                         |                  |
| 1              |                                | <ul> <li>Online</li> </ul> | Completed<br>Create Migration Project | Oracle         | Dec 22, 2023 12:55:10 GMT+08:00 | -              | 111 KB   | Trace   Run Differential Analysis | i Delete         |

#### **NOTE**

- Before Evaluation Status of an evaluation project becomes Evaluation Success. Confirm Target DB Pending, you can stop and then continue the creation of the project. When Evaluation Status is Evaluation - Success. Confirm Target DB Pending, you can confirm a target database or re-evaluate objects as needed.
- The evaluation time varies depending on the number of objects selected.
- After the evaluation is complete, you can click the project name to view its details. For details, see Viewing Project Details.
- During data collection, the system periodically automatically retries the connection to the source database. Next connection retry time: Current time + Time required for checking the connection and network stability + Sleep retry interval. After a connection test, there is several second delay before a network stability check can be performed. You may see a few seconds difference between the two retry times.

#### Step 13 When Evaluation Status is Evaluation - Success. Confirm Target DB Pending, and click the project name or click Confirm Target DB Pending.

- **Step 14** On the displayed page, select **GaussDB Distributed-2.7** as the target database and click **Confirm Database Selection**.
- Step 15 Click Confirm.
- **Step 16** After the target database is confirmed, a dialog box is displayed. You can click:
  - Create Now to go to the Create Migration Project page.
  - **Create Later** to stay on the current page.

----End

#### **Follow-up Operations**

You can view the detailed information about the evaluation project .

### 1.4.4 Creating an Object Migration Task

Create an object migration task based on the created evaluation project.

#### Procedure

- Step 1 Log in to the UGO console.
- Step 2 In the navigation pane on the left, choose Schema Migration > Object Migration.
- **Step 3** Click **Create Project** in the upper right corner.
- **Step 4** On the **Create Migration Project** page, enter the required information. For details, see **Table 1-4**.

| Crasta Draiaet                 |                                                                                                    |
|--------------------------------|----------------------------------------------------------------------------------------------------|
| Create Project                 |                                                                                                    |
| * Project Name                 | Orade-GaussD8                                                                                                    |
| Exception Notification Mode    | SMN Topic                                                                                                    |
|                                | Please select   C. Create SMN Tonic                                                                                                    |
|                                | Specify the start time and end time for the collection of source DB schema. Connection to the source DB will be established at the start time you specify and will be closed at the end time you s |
|                                |                                                                                                    |
| * Enterprise Project           |                                                                                                    |
| Check Permissions              | Skip Permission Check                                                                                                    |
|                                | System Admin Object Owner                                                                                                    |
|                                | reminission check nu objects will be performed based on object owner.                                                                                                    |
|                                |                                                                                                    |
| ★ Select An Evaluation Project | Oracle-GaussDB •                                                                                                    |
| Target DB                      | GaussDB Distributed 🕥                                                                                                    |
| Target DB Version              | 2.7 Enterprise Edition                                                                                                    |
| DB Information Input Type      | Select Instance Manual Input                                                                                                    |
| * Database Instance            | Filease select Database Instance 🔻 🗸 View DB Instance View Unselectable DB Instance                                                                                                    |
| + DP Namo                      |                                                                                                    |
| A DD Name                      |                                                                                                    |
| * User Name                    |                                                                                                    |
| * Password                     |                                                                                                    |
|                                | China al                                                                                                    |
| Schemas to Migrate             | Select shemas to be collected by UGO from the source database.                                                                                                    |
|                                |                                                                                                    |
| SSL Type                       | No SSL SSL No Auth One Way SSL                                                                                                    |
|                                | Target database will be authenticated and the communication will be encrypted.                                                                                                    |
|                                | Add File                                                                                                    |
|                                | Umy a PEM certificate can be uploaded.                                                                                                    |
|                                |                                                                                                    |
| Tags                           | It is recommended that you use TMS's predefined tag function to add the same tag to different cloud resources. View predefined tags<br>To add a tag, enter a tag key and a tag value below.        |
|                                |                                                                                                    |
|                                |                                                                                                    |
|                                | Enter a tag key Enter a tag value Add                                                                                                    |
|                                | 20 tags available for addition.                                                                                                    |
|                                |                                                                                                    |
| * Test Connection              | Test Connection                                                                                                    |
|                                | lest the connection between UGO and the target DB.                                                                                                    |

Figure 1-10 Creating a migration project

| Parameter                         | Description                                                                                                    |  |  |  |  |  |
|-----------------------------------|----------------------------------------------------------------------------------------------------|--|--|--|--|--|
| Project Name                      | The project name must be unique. In this example, the project name is <b>Oracle-GaussDB</b> .                                                                                                    |  |  |  |  |  |
|                                   | The name must contain 5 to 50 characters, start with a letter,<br>and end with a letter or number. Only letters, numbers,<br>underscores (_), and hyphens (-) are allowed.                                                                                   |  |  |  |  |  |
| (Optional)                        | SMN Topic                                                                                                    |  |  |  |  |  |
| Exception<br>Notification<br>Mode | Specifies whether to report exceptions through Simple Message Notification (SMN).                                                                                                    |  |  |  |  |  |
| Widde                             | To create an SMN topic, see <b>Creating a Topic</b> .                                                                                                    |  |  |  |  |  |
|                                   | NOTE<br>Follow-up Operations                                                                                                    |  |  |  |  |  |
|                                   | After the topic is created, you can <b>add a subscription</b> . After the subscription has been confirmed, alarm notifications will be sent to the subscription endpoint via SMN.                                                                            |  |  |  |  |  |
| Enterprise<br>Project             | If you have been associated with an enterprise project, select the target project from the <b>Enterprise Project</b> drop-down list.                                                                                                    |  |  |  |  |  |
|                                   | You can also go to the project management console to create a project. For details about how to create a project, see <i>Enterprise Management User Guide</i> .                                                                                              |  |  |  |  |  |
| Check<br>Permissions              | • Select <b>Skip Permission Check</b> : The generated permission check report will have no content.                                                                                                    |  |  |  |  |  |
|                                   | • Deselect Skip Permission Check: You can select system administrator or object owner only when the target database is GaussDB.                                                                                                    |  |  |  |  |  |
|                                   | <ul> <li>System Admin: A check for system administrator<br/>permission to create objects.</li> </ul>                                                                                                    |  |  |  |  |  |
|                                   | <ul> <li>Object Owner: A check for current user permissions to create objects.</li> </ul>                                                                                                    |  |  |  |  |  |
|                                   | By default, Skip Permission Check is not selected.                                                                                                    |  |  |  |  |  |
|                                   | <b>NOTE</b><br>To create objects in the target database, you must have certain database permissions, such as those needed for creating tables and functions. If you skip the permission check, the system does not check whether you have these permissions. |  |  |  |  |  |
|                                   | The migration may fail due to lack of permissions when SQL statements are converted on the target database.                                                                                                    |  |  |  |  |  |

### Table 1-4 Parameter description

| Parameter                          | Description                                                                                                    |
|------------------------------------|----------------------------------------------------------------------------------------------------|
| Select An<br>Evaluation<br>Project | <ul> <li>Select an evaluation project from the drop-down list.</li> <li>Target DB: The confirmed target database type is displayed, for example GaussDB Distributed.</li> </ul>                                                                                                    |
|                                    | • <b>Target DB Version</b> : The confirmed target database version is displayed, for example <b>2.7</b> .                                                                                                    |
|                                    | • DB Information Input Type<br>Select Instance                                                                                                    |
|                                    | <ul> <li>DB Instance: Select a DB instance of the target database.<br/>If no DB instance is available, create one on the console.<br/>View DB Instance: Click View DB Instance to go to the<br/>instance list page of the target database and view<br/>instance information.</li> </ul>                                 |
|                                    | View Unavailable Instances: Click View Unavailable<br>Instance. A dialog box is displayed, showing the<br>unavailable instance names and reasons.                                                                                                    |
|                                    | <ul> <li>DB Name: Enter the database name based on the<br/>selected target DB instance. The name contains up to 50<br/>characters. You are advised to use a target database that<br/>is compatible with the source database.</li> </ul>                                                                                 |
|                                    | <ul> <li>User Name: Enter the username of the target database.</li> <li>It is recommended that the user has administrator.</li> </ul>                                                                                                    |
|                                    | - <b>Password</b> : Enter the password of the target database.                                                                                                    |
|                                    | Manually Input                                                                                                    |
|                                    | <ul> <li>Network Type: An elastic IP address (EIP) is used to<br/>connect to the source database.</li> <li>If the target database network is restricted by the IP<br/>address whitelist, add the EIP to the target database<br/>network whitelist to ensure that UGO can connect to the<br/>target database.</li> </ul> |
|                                    | EIP in AP-Singapore: 110.238.109.54                                                                                                    |
|                                    | <ul> <li>Host IP Address: Enter the IP address of the target<br/>database host.</li> </ul>                                                                                                    |
|                                    | <ul> <li>Host Port: Enter the port of the target database.</li> </ul>                                                                                                    |
|                                    | <ul> <li>DB Name: Enter the database name. The name contains<br/>up to 50 characters.</li> </ul>                                                                                                    |
|                                    | <ul> <li>User Name: Enter the username of the target database.</li> <li>It is recommended that the user has administrator.</li> </ul>                                                                                                    |
|                                    | - <b>Password</b> : Enter the password of the target database.                                                                                                    |
| Schemas to<br>Migrate              | • Select <b>Select all</b> : Select all schemas to be collected by UGO from the source database.                                                                                                    |
|                                    | <ul> <li>Deselect Select all: Reselect the schemas selected in the evaluation project.</li> </ul>                                                                                                    |
|                                    | By default, <b>Select all</b> is selected.                                                                                                    |

| Parameter              | Description                                                                                                    |  |  |  |  |  |  |
|------------------------|----------------------------------------------------------------------------------------------------|--|--|--|--|--|--|
| (Optional)<br>SSL Type | • <b>No SSL</b> : SSL is disabled and there may be potential security risks.                                                                                                    |  |  |  |  |  |  |
|                        | • <b>SSL No Auth</b> : Transmission will be encrypted without authentication.                                                                                                    |  |  |  |  |  |  |
|                        | • <b>One Way SSL</b> : The target database will be authenticated and the transmission will be encrypted.                                                                                                    |  |  |  |  |  |  |
| (Optional)<br>Tag      | Use predefined tags in Tag Management Service (TMS).<br>Predefined tags are visible to all service resources that support<br>the tagging function. For details, see <i>Tag Management</i><br><i>Service User Guide</i> . |  |  |  |  |  |  |
|                        | Enter a key and a value, and click <b>Add</b> .                                                                                                    |  |  |  |  |  |  |
|                        | A maximum of 10 tags can be added. For details, see Managing Tags.                                                                                                    |  |  |  |  |  |  |

#### Step 5 Click Test Connection.

- If the connection test is successful, the **Create** button is available.
- If the connection test fails, an error message is displayed.
- **Step 6** Click **Create** in the lower right corner.
- **Step 7** After the creation is successful, click **OK** to go to the object migration page. The project status is **Ready**.

| Object Migr   | ation 🧠 Function Intro               | duction 🛛 🕸 Process Guid | ance           |             |                                            |                                 |                                   | Create Project     |
|---------------|--------------------------------------|--------------------------|----------------|-------------|--------------------------------------------|---------------------------------|-----------------------------------|--------------------|
| You can creat | le 6 more Migration projects.        |                          |                | All Project | Status 👻 All Target DB Type                | Project Name                    | Please enter a project name     Q | Search by tags ~ C |
| SI No.        | Project Name/ID                      | Evaluation Project       | Project Status |             | Target DB Type                             | Created Date                    | Operation                         |                    |
| 1             | Oracle-GaussDB<br>58db37a4-a486-4e12 | Oracle-GaussDB           | Ready          |             | GaussDB Distributed 2.7 Enterprise Edition | Nov 10, 2022 11:04:14 GMT+08:00 | Migrate   Delete   More 👻         |                    |

----End

## 1.4.5 Migrating the Objects

Migrate the objects based on the created migration task.

#### Procedure

**Step 1** On the **Object Migration** page, locate the project that you want to migrate and click **Migrate** in the **Operation** column.

On the **Conversion Plan** page, the collection objects and types for the project are displayed on the left. For details about the object information, see **Viewing Evaluation Project Details**.

Figure 1-11 Conversion plan

| 1 Conversion Plan | — (2) Conversion Config — | 3 Syntax Conversion           | (4) Object Correction     | - (5) Migrate & Verify  |                    |                   |                                 |
|-------------------|---------------------------|-------------------------------|---------------------------|-------------------------|--------------------|-------------------|---------------------------------|
| User Password     | D                         |                               |                           |                         |                    |                   |                                 |
| DB Objects (94    | 42)                       | Select Migration Object Types | Skip Conversion Convert   |                         |                    |                   |                                 |
| - E Storage O     | bjects (510)              | All schemas                   | ▼ All object statuses ▼   | All conversion statuses | Start Date - End D | late 🛗 Pie        | ase enter object name Q C       |
| E SEQU            | JENCE (2)                 | □ ∨ Schema                    | Object Name               | Object Type             | Object Status (?)  | Conversion Status | Update Time                     |
| TABL              | E (458)                   | UGO_ETE                       | fe_00140_675_test_view    | VIEW                    | Ormal              | Convert           | Oct 14, 2022 11:04:13 GMT+08:00 |
|                   | x (39)                    | UGO                           | CR_APP_RUNTIME_PKG_REQ324 | PACKAGE                 | Normal             | Convert           | Oct 14, 2022 11:04:13 GMT+08:00 |
| E TYPE            | (10)                      | UG02                          | USERTABLE2                | TABLE                   | 🐵 Normal           | Convert           | Oct 14, 2022 11:04:13 GMT+08:00 |
| Code Obje         | ects (413)                | UGO                           | BAS_DML_LOOKUP_PKG_REQ    | PACKAGE                 | Ormal              | Convert           | Oct 14, 2022 11:04:13 GMT+08:00 |
|                   | RIALIZED_VIEW (0)         | UGO                           | BAS_DML_LOOKUP_PKG_REQ    | PACKAGE_BODY            | Abnormal           | 😨 Skip            | Oct 14, 2022 11:04:13 GMT+08:00 |
|                   | GER (15)                  | UGO                           | BAS_DML_LOOKUP_PKG_REQ    | PACKAGE                 | Ormai              | Convert           | Oct 14, 2022 11:04:13 GMT+08:00 |
| PROC              | CEDURE (147)              | UGO_ETE                       | FE_00064_673_T_RESV_RATE  | TABLE                   | Ormal              | Convert           | Oct 14, 2022 11:04:13 GMT+08:00 |
| E FUNC            | (AGE (65)                 | UGO                           | BAS_DML_LOOKUP_PKG_REQ    | PACKAGE_BODY            | Ormal              | Convert           | Oct 14, 2022 11:04:13 GMT+08:00 |

- User password:
  - If you want to convert the object type USER, you must set a password to complete the conversion. The same password will be used for all USER object creation on the target database. After the migration, the individual user passwords must be changed manually. If you do not want to convert the object type USER, select the desired USER objects and click Skip Conversion. Then, the Conversion Status of the objects becomes Skip. To continue the conversion, select the desired objects and click Convert.
  - SSL connection must be selected. If Non-SSL connection is selected, the password will be transmitted as plain text as part of the database connection and any SQL statements involving a password will be insecure.
  - After the password is configured, it cannot be changed again until after the migration is complete.
  - The password can consist of 8 to 32 characters and contain at least three types of the following characters: uppercase letters, lowercase letters, digits, and special characters ( ~!@#\$%^&\*()-\_=+\|[{}];:,<.>/?). Spaces are not allowed. The password can contain up to three consecutive characters.
- If **Object Status** of objects is **Abnormal**, their **Conversion Status** is **Skip**. It means that abnormal objects cannot be converted. If **Object Status** of objects is **Duplicate**, these objects are not migrated by default.
- Step 2 Click Next to view and edit the configuration information.

| (1) Conversion Plan ——— (2) Conversion Config ———      | (3) Syntax Conversion — (4) Object Correction —                    | (5) Migrate & Venty                                                                                                  |                    |
|--------------------------------------------------------|--------------------------------------------------------------------|----------------------------------------------------------------------------------------------------|--------------------|
| Configuration Tablespace Mapping                       |                                                                    |                                                                                                    |                    |
| Version: V5R2C10                                       |                                                                    |                                                                                                    |                    |
| Deployment Mode: Distributed                           |                                                                    |                                                                                                    |                    |
| Category: Default Maximum                              | compatible Customize temptate                                      |                                                                                                    |                    |
| Selecte Configuration:                                 | Delete                                                             |                                                                                                    |                    |
| You can create 9 more parameter templates.             |                                                                    |                                                                                                    |                    |
| Apply                                                  |                                                                    |                                                                                                    |                    |
|                                                        |                                                                    |                                                                                                    |                    |
| Features                                               | Affected Object Types 🖓                                            | Current Configuration                                                                                                | Operation          |
| Support for NOLOGGING in partitioned table             | TABLE                                                              | This config will raise the error.                                                                                    | Edit Configuration |
| Support for special character objectnames case format. | table index, Package materialized view, function, procedure, tri   | If the object name contains special character, the object name would be relained in the target db. $\textcircled{0}$ | Edit Configuration |
| Support for reserved keyword objectnames case format.  | table, index, Package, materialized view, function, procedure, tri | The object names which are reserved keywords in the target do would converted to UPPERCASE (2)                       | Edit Configuration |

- Configure Category and click Apply.
- When **Category** is set to **Default** or **Maximum compatible**, the current configuration cannot be modified.
- When **Category** is set to **Customize template**, you can select an existing template or create a new template. The template name can contain 5 to 50 characters and can only include letters, numbers, underscores (\_), and hyphens (-). It must start with a letter and end with a letter or number.
- After you select a template, locate a feature and click Edit Configuration in the Operation column to modify the current configuration of the feature. If the target database version and deployment mode in different migration projects are the same, you can apply or modify a template you created in previous projects.

#### Step 3 Click Next.

**Step 4** Click **Start** to start the migration. The following information is displayed: object type, the number of total objects, the number of objects converted successfully, the number of objects that failed to be converted, conversion start time, and conversion end time.

#### Figure 1-12 Syntax conversion

| (1) Conversion | Plan (2) Convers                                                                           | ion Config ——— 🔇 | Syntax Conversion — | ④ Object Correct | ion (5) Mig       | rate & Verify |         |                   |                                    |                       |                  |   |
|----------------|--------------------------------------------------------------------------------------------|------------------|---------------------|------------------|-------------------|---------------|---------|-------------------|------------------------------------|-----------------------|------------------|---|
| Syntax C       | Syntax Conversion Conversion Holary                                                        |                  |                     |                  |                   |               |         |                   |                                    |                       |                  |   |
| Start          | Resume Pa                                                                                  | use              |                     |                  |                   |               |         |                   |                                    |                       | Download Reports | 2 |
| A Sta          | A Starting Conversion spain will overrents the objects which are manually modified before. |                  |                     |                  |                   |               |         |                   |                                    |                       |                  |   |
| Conversion     | Progress :                                                                                 |                  |                     |                  |                   |               | 100.00% | Start Time: Mar i | , 2023 16:36:07 GMT+08:00 End Time | Mar, 2023 16:36:58 GI | /T+08:00         |   |
|                | Object Type                                                                                | Total Count      | Skip                | Conversion Succe | Conversion Failed | Ignored       | Manual  | Remaining         | Success (%)                        |                       | Operation        |   |
|                | Total                                                                                      | 961              | 55                  | 864              | 0                 | 42            | 0       | 0                 |                                    | 95.63%                |                  |   |
|                | FUNCTION                                                                                   | 58               | 5                   | 50               | 0                 | 3             | 0       | 0                 |                                    | 94.34%                | Details          |   |
|                | GRANT                                                                                      | 3                | 0                   | 1                | 0                 | 2             | 0       | 0                 |                                    | 33.33%                | Details          |   |
|                | INDEX                                                                                      | 41               | 0                   | 33               | 0                 | 8             | 0       | 0                 |                                    | 80.49%                | Details          |   |
|                | JOB                                                                                        | 3                | 0                   | 3                | 0                 | 0             | 0       | 0                 |                                    | 100.00%               | Details          |   |

- Click **Download Reports**, locate the required report, and click **Download** to download the report to the local PC for analysis.
  - Conversion Error Report: This report contains details about objects that could not be converted to equivalent syntax in the target database.
  - Anonymized Conversion Error Report: This report contains the details about objects, in anonymized form, that could not be converted to equivalent syntax in the target database.
  - Conversion Risk Report: This report contains the details about objects that were converted with risks based on selected configuration options.
  - Anonymized Conversion Risk Report: This report contains details about objects, in anonymized form, that were converted with risks based on the selected configuration options. This report contains the details about objects that were converted with risks based on selected configuration options.
  - Converted Script Parse Failures Report: This report contains the details about objects that could not be parsed using the conversion script for the target database syntax. However, there are function differences after the conversion.

- Anonymized Converted Script Parse Failures Report: This report contains details about objects, in anonymized form, that could not be parsed using the conversion script for the target database syntax.
- Locate an object type that failed to be converted, and click **Details** in the **Operation** column to go to the **Object Correction** page to view details about the object type.

#### **Step 5** Click **Next** to go to the **Object Correction** page.

#### Figure 1-13 Object correction

| Conversion Plan     | (2) Conversion Config  | 3 Syntax Conversion — | Object Correction                     | (5) Migrate & Ve | erify       |                |                                             |                             |
|---------------------|------------------------|-----------------------|---------------------------------------|------------------|-------------|----------------|---------------------------------------------|-----------------------------|
| Bulk Statement Upda | ate Bulk Status Update |                       |                                       |                  |             |                |                                             |                             |
| 🖃 🖹 DB Objects      | (269)                  | Skip Migration        | Undo Skip Rerun Corr                  | ersion Export •  | •           | All schemas    | All conversion stat      All Migration Stat | tus • SearchObject Name Q C |
| 🖃 🖻 Storage         | e Objects (119)        | 🗌 🗸 Schema            | Object Name                           |                  | Object Type | Conversion Sta | tus Migration Status                        | Operation                   |
| - 🗎 SE              | QUENCE (4)             | UG0                   | FN_CONCAT                             | STR              | FUNCTION    | ending         | ending                                      | Modily   View Details       |
| TAI                 | BLE (90)               | 1100                  | EN GETDER                             | NO               | FUNCTION    | O Deading      | Pandina                                     | Medily   Mean Datable       |
| E INC               | DEX (5)                | 000                   | Th_OLIDER                             |                  | Tononon     | • Ferrainy     | • Ferding                                   | mony   the Dealer           |
| 🖹 SY                | NONYM (0)              | UGO                   | FN_GET_EM                             | NAMES            | FUNCTION    | ending         | ending                                      | Modify   View Details       |
| B TM                | 'PE (20)               | UGO                   | FN_GET_EM                             | NAMES2           | FUNCTION    | ( Pending      | Pending                                     | Modity   View Details       |
| Code O              | (147) (147)            |                       |                                       |                  |             |                |                                             |                             |
| E VIE               | EW (2)                 | UGO                   | FN_GET_EM                             | NAMES3           | FUNCTION    | ending         | ending                                      | Modify   View Details       |
| E MA                | ATERIALIZED_VIEW (0)   | UGO                   | FN_GET_EM                             | _BY_ENO          | FUNCTION    | ending         | Pending                                     | Modify   View Details       |
| TR                  | IIGGER (1)             |                       |                                       |                  |             |                | 0.1                                         |                             |
| TY                  | 'PE_BODY (1)           | UGU                   | FN_IPRODUC                            | 1_AMOUNT         | FUNCTION    | ( Pending      | (e) Pending                                 | Modity   View Decails       |
| PR                  | ROCEDURE (28)          | U00                   | FN_IPRODUC                            | T_AMOUNT2        | FUNCTION    | ending         | Pending                                     | Modify   View Details       |
| 🗎 FU                | INCTION (34)           | UGO                   | EN MYMONT                             | н                | FUNCTION    | Pending        | Pending                                     | Modify   View Details       |
| PA                  | CKAGE (48)             |                       | -                                     |                  |             |                | • · · · · ·                                 |                             |
| 🗎 PA                | CKAGE_BODY (33)        | UGO                   | FINDCOURS                             |                  | FUNCTION    | ending         | Pending                                     | Modify   View Details       |
| 🖹 DIF               | RECTORY (0)            | 10 V Total Rec        | ords: 269 < 1 2 3 4                   |                  |             |                |                                             |                             |
| - 🖃 🗎 Job Obj       | jects (0) 🕝            |                       | · · · · · · · · · · · · · · · · · · · |                  |             |                |                                             |                             |

• Select object types or objects you want to rerun conversion for and click **Rerun Conversion**. The SQL modification of other objects is not overwritten

On the **Rerun Conversion page**, select the objects you want to rerun conversion, and click **Rerun Conversion** to perform **Step 4**.

- Batch update: You can click **Batch Statement Update** to search for and modify objects with the similar issues in batches. For details, see **Updating Statements in Batches**.
- Bulk Update Status: Change the statuses of all failed objects to Manual or Ignore.
  - Manual: If an object fails to be converted or migrated but migration verification is required for the object, you can select this option to convert its migration status to Manual.
  - Ignore: If an object fails to be converted or migrated but migration verification is not required for the object, you can select this option to convert its migration status to Ignore. If you click Undo Skip, the Conversion Status will change to Manual.
- Select an object and click **Modify** to modify the selected objects.
  - Select a schema and click **View Details** to view the object details and object correction information. You can also copy the code as needed.
  - Single modification: You can manually modify objects one by one. For details, see **Modifying Objects**.

#### 

- If you select a schema to be ignored and click **Skip Migration**, the **Conversion Status** or **Migration Status** changes to **Ignore**. You can also click **Undo Skip** to change the status back.
- If you click **Ignore**, the migration status of the object changes to **Ignore**. If you click **Undo Skip**, the migration status changes to **Manual**.
- If there are features commented out in the migration, functions may be affected. You can click **Modify** to see the details.

#### Step 6 Click Next.

#### NOTICE

Correct all failed conversion items in the **Object Correction** page before starting migration verification.

**Step 7** Click **Start** to start the verification. The migration progress is displayed in a progress bar and as a percentage. When the migration progress reaches 100%, the migration is complete.

#### Figure 1-14 Verification

| (1) Conversi                | on Plan               | <ol> <li>Conversion Config ———</li> </ol> | — (3) Syntax Conversion |                       | 5 Migrate & Verify |           |                           |                                        |                    |
|-----------------------------|-----------------------|-------------------------------------------|-------------------------|-----------------------|--------------------|-----------|---------------------------|----------------------------------------|--------------------|
| Migration Migration History |                       |                                           |                         |                       |                    |           |                           |                                        |                    |
| Start                       | Stop                  |                                           |                         |                       |                    |           |                           |                                        | Download Reports C |
| Total So                    | Total Seurce SQL line |                                           |                         |                       |                    |           |                           |                                        |                    |
| Migration                   | Progress :            |                                           |                         |                       |                    | 100.00%   | Start Time: , 2022 16:15: | 12 GMT+08:00 End Time: Sep 06, 2022 16 | 15:27 GMT+08:00    |
|                             |                       |                                           |                         |                       |                    |           |                           |                                        |                    |
|                             | Object Type           | Total Cour                                | it                      | Successfully Migrated | Migration Failed   | Remaining | Ignored                   | Success (%)                            | Operation          |
|                             | TOTAL                 | 817                                       |                         | 35                    | 766                | 0         | 16                        | 4.28%                                  |                    |
|                             | PROCEDURE             | 102                                       |                         | 99                    | 1                  | 0         | 2                         | 97.06%                                 | Details            |

- If a message is displayed, indicating that there were errors or risks during the migration, the system will automatically stop the verification process.
- View Empty Stored Procedure: You can view objects that fail to be created and failure occurrences.
- Click Download Reports, locate the required report, and click Download to download the report to the local PC for analysis.
  - Migrate and Verify Report: This report includes a summary of object statuses during migration and verification.
  - Migrate and Verify Error Report: This report includes failure details, such as statuses, migrated statements, and error details for each object.
  - Migrate and Verify Anonymized Error Report: This report consists of failure details, such as statuses, migrated statements, and error details for each object, but the original statement and migrated statements will be anonymized.
- Locate an object type that failed to be migrated, click **Details** to return to the object correction page and view details about the object type.
- Step 8 After the migration verification is complete, if any item fails the verification, return to the object correction page. You can modify the items one by one or click Bulk Statement Update to modify them in batches.

#### D NOTE

If no items fail the verification, the **Batch Statement Update** and **Modify** buttons on the **Object Correction** page are unavailable.

----End

#### **Follow-up Operations**

- You can view the conversion success rates and SQL statements. For details, see Viewing Syntax Conversion History and Viewing Migration Verification History Details.
- After the migration is complete, you can delete the corresponding database evaluation and object migration project. When the projects are deleted, the database connection information and source database schema information are also deleted. Deleted projects cannot be recovered. Exercise caution when performing this operation.

### 1.4.6 Checking the Migration Results

This section uses the PROCEDURE object type as an example to describe how to confirm the migration results.

#### Procedure

**Step 1** When the migration verification progress reaches 100%, view the migration results of PROCEDURE.

| 1) Conversion Plan ——— (2) Conversion Config ——— (3) Syntax Conversion ——— (4) Object Convection ——— (5) Migrade & Venity |             |                      |                  |           |                   |                                       |                            |  |
|----------------------------------------------------------------------------------------------------|-------------|----------------------|------------------|-----------|-------------------|---------------------------------------|----------------------------|--|
| Mgration Migration History                                                                                                |             |                      |                  |           |                   |                                       |                            |  |
| Start Stop                                                                                                    |             |                      |                  |           |                   |                                       |                            |  |
| Total Source SQL lineTotal SQL lines converted                                                                            |             |                      |                  |           |                   |                                       |                            |  |
| Migration Progress :                                                                                                    |             |                      |                  | 100.00%   | Start Time: , 202 | 22 16:15:12 GMT+08:00 End Time: Sep 0 | 5, 2022 16:15:27 GMT+08:00 |  |
| Object Tune                                                                                                    | Total Count | Sussaafully Higgstod | Meratics Failed  | Demaining | Import            | Cusson (V.)                           | Oneration                  |  |
| Object type                                                                                                    | Total Count | Successiony migrated | migration ralieu | Rendering | ignored           | 3000855 (70)                          | Operation                  |  |
| TOTAL                                                                                                    | 817         | 35                   | 766              | 0         | 16                | 4                                     | 28%                        |  |
| PROCEDURE                                                                                                    | 102         | 99                   | 1                | 0         | 2                 | 97                                    | 7.06% Details              |  |

**Step 2** Go to the **Object Correction** page, select **PROCEDURE**, and locate an object in the object list. **PROC\_REQ197** is used as an example.

| nversion Plan (2) Conversion Config                     |                          | Object Correction (5) Migrat | e & Verify  |                         |                                   |                       |
|---------------------------------------------------------|--------------------------|------------------------------|-------------|-------------------------|-----------------------------------|-----------------------|
| Bulk Statement Update Bulk Status Update                |                          |                              |             |                         |                                   |                       |
| DB Objects (550)                                        | Skip Migration Undo Skip | Rerun Conversion             |             | All schemas 👻 All conve | rsion stat 💌 All Migration Status | SearchObject Name     |
| E Storage Objects (342)                                 | ✓ Schema                 | Object Name                  | Object Type | Conversion Status       | Migration Status                  | Operation             |
| <ul> <li>B SEQUENCE (0)</li> <li>TABLE (324)</li> </ul> | SYNTAX_MIG_SCHEMA        | PROC_REQ197                  | PROCEDURE   | C Success               | © Success                         | Modify   View Details |
| INDEX (18)                                              | SYNTAX_MIG3              | PROC1_REQ684                 | PROCEDURE   | C Success               | C Success                         | Modify   View Details |
| SYNONYM (0) TYPE (0)                                    | SYNTAX_MIG3              | PROC1_REQ685                 | PROCEDURE   | Success                 | C Success                         | Modify   View Details |
| Code Objects (198)                                      | SYNTAX_MIG3              | PROC_FLOAT_DATATYPE          | PROCEDURE   | Success                 | Success                           | Modify   View Details |
| VIEW (46)     AMATERIALIZED VIEW (0)                    | SYNTAX_MIG3              | LARGEDATA_INSERT_REQ408      | PROCEDURE   | O Success               | Success                           | Modify   View Details |
| TRIGGER (1)                                             | SYNTAX_MIG3              | PROC_REQ125                  | PROCEDURE   | Success                 | Success                           | Modify   View Details |
| TYPE_BODY (0)                                           | SYNTAX_MIG3              | PROC_REQ148                  | PROCEDURE   | Success                 | O Success                         | Modify   View Details |
| FUNCTION (14)                                           | SYNTAX_MIG3              | PROC_REQ160                  | PROCEDURE   | Success                 | Success                           | Modify   View Details |
| PACKAGE (28)                                            | SYNTAX_MIG3              | PROC_REQ184                  | PROCEDURE   | O Success               | Success                           | Modify   View Details |
| Eh DIRECTORY (II)                                       | SYNTAX_MIG3              | PROC1_REQ667                 | PROCEDURE   | Success                 | Success                           | Modify   View Details |

**Step 3** Click **View Details** in the **Operation** column to view the details and the SQL statements.

| View SQL - Object Name PROC_REQ197           Object Details         Object Correction                                                           |                                                                                                |                            |                                                                                                    |                             |
|----------------------------------------------------------------------------------------------------|------------------------------------------------------------------------------------------------|----------------------------|----------------------------------------------------------------------------------------------------|-----------------------------|
| Schema Name SYNTAX_MIG_SCHEMA                                                                                                    | Object Type<br>PROCEDURE                                                                       | Object Name<br>PROC_REQ197 | Split Object Name<br>SYNTAX_MIG_SCHEMA.PROC_REG197                                                                                                    | Migration Status<br>Success |
| Source<br>1 CREATE OR REPLACE PROCEDURE<br>2 as<br>3 begin<br>4 EXCOME INVEDIATE VALUE VAL<br>SUPPLISENTAL LOY DATA (ALL)<br>5 end;<br>6 /<br>7 | "SYNTAX_HTG_SOHEM", "PROC_REQ157"<br>R.K. "Syntax_htg_schwaa", "AGY_AD1H51_HKARER<br>COLUMNS ; | Targ                       | t<br>CREATE ON REPLACE PROXIMINE SWITCH FILE SCHEME, MOX. BUDY<br>2 at<br>3 begin<br>4 EXECUTE DREDIATE "ALTER VALUE "Synthes, mig. scheme."."REV<br>3000-THERMIN, ION BUTH (ML), COURSE 1;<br>5 end; | 97                          |

**Step 4** Use DAS to connect to **ugo** in the **Auto-ugo-gaussdbv5-tar-1** instance.

For details about how to connect to a DB instance, see **Adding Login Information**.

- **Step 5** Check that there is the schema **syntax\_mig\_schema**.
- Step 6 On the Objects tab, view the stored procedure proc\_req197.

| Data<br>Admin Service Gauss                                                                                                    | DB                        | SQL Operations | Database Management     | Import and Export | Account Management                 |       |
|----------------------------------------------------------------------------------------------------|---------------------------|----------------|-------------------------|-------------------|------------------------------------|-------|
| Home Database Management-ugo X                                                                                                    |                           |                |                         |                   |                                    |       |
| Current Database: UGO Change   192.168.0.140.8000   Character Set: UTF8 SQL Window                                                                           |                           |                |                         |                   |                                    |       |
| Schemas Objects M                                                                                                    | letadata Collection       |                |                         |                   |                                    |       |
| • The object list data comes from the DAS background timing collection task, the last acquisition time: 2022-11-10 04:03:30 Collect Now Clear Collected Data |                           |                |                         |                   |                                    |       |
| Tables Sc                                                                                                    | chema: syntax_mig_schema  | × +            | Create Stored Procedure |                   |                                    |       |
| Views                                                                                                    | Name                      |                | Parameter               |                   | Operation                          |       |
| Stored Procedures                                                                                                    | get_emp_new_salary_req167 |                | (IN I_empno numeric)    |                   | Alter or Execute   Drop   View Del | tails |
| Triggers                                                                                                    | pr_sb_ycsbkzcs_req172     |                | (OUT o_rc refcursor)    |                   | Alter or Execute   Drop   View Del | tails |
| Sequences                                                                                                    | proc_req197               |                | 0                       |                   | Alter or Execute   Drop   View Det | tails |

----End

#### **Follow-up Operations**

- You can use Data Replication Service (DRS) to migrate data online. It is a complete solution where UGO works with DRS to migrate heterogeneous databases with complex stored procedures and functions to Huawei Cloud databases. For details about how to use DRS to migrate data from the Oracle database to GaussDB, see Best Practices of Migrating Data from Oracle to GaussDB.
- After the migration is complete, test the performance of the target database. For details, see **GaussDB Performance White Paper**.